## 大數據資料處理 -

## Hadoop MapReduce Programming

交通部高速公路閘道資料 (<u>http://tisvcloud.freeway.gov.tw/</u>)

車輛 (VehicleType) 統計 間道 (GantryID\_On)統計

授課教授:王經篤 (Jing-Doo Wang)

Email: jdwang@asia.edu.tw

亞洲大學 資訊工程系 (CSIE, Asia University)

交通資料庫資料處理-範例程式

<u>(TDCS\_GIDSequence\_MapReduceParser\_jdwang2017\_10\_11.zip)</u> (http://dns2.asia.edu.tw/~jdwang/TeachingCourses/Hadoop/TDCS\_G IDSequence\_MapReduceParser\_jdwang2017\_10\_11.zip)

交通資料庫測試資料: <u>TDCS\_M06A\_20161127\_230000.csv</u>(One hour) (http://dns2.asia.edu.tw/~jdwang/TeachingCourses/Hadoop/TDCS\_ M06A\_20161127\_230000.csv)

車輛(VehicleType)統計

間道(GantryID\_On)統計

## on.java - Eclipse平台

選

亍(R) 視窗(W) 說明(H)

🖢 🛷 🛨 😓 📼 🖓 📼 🏷 📼 🖒 📼

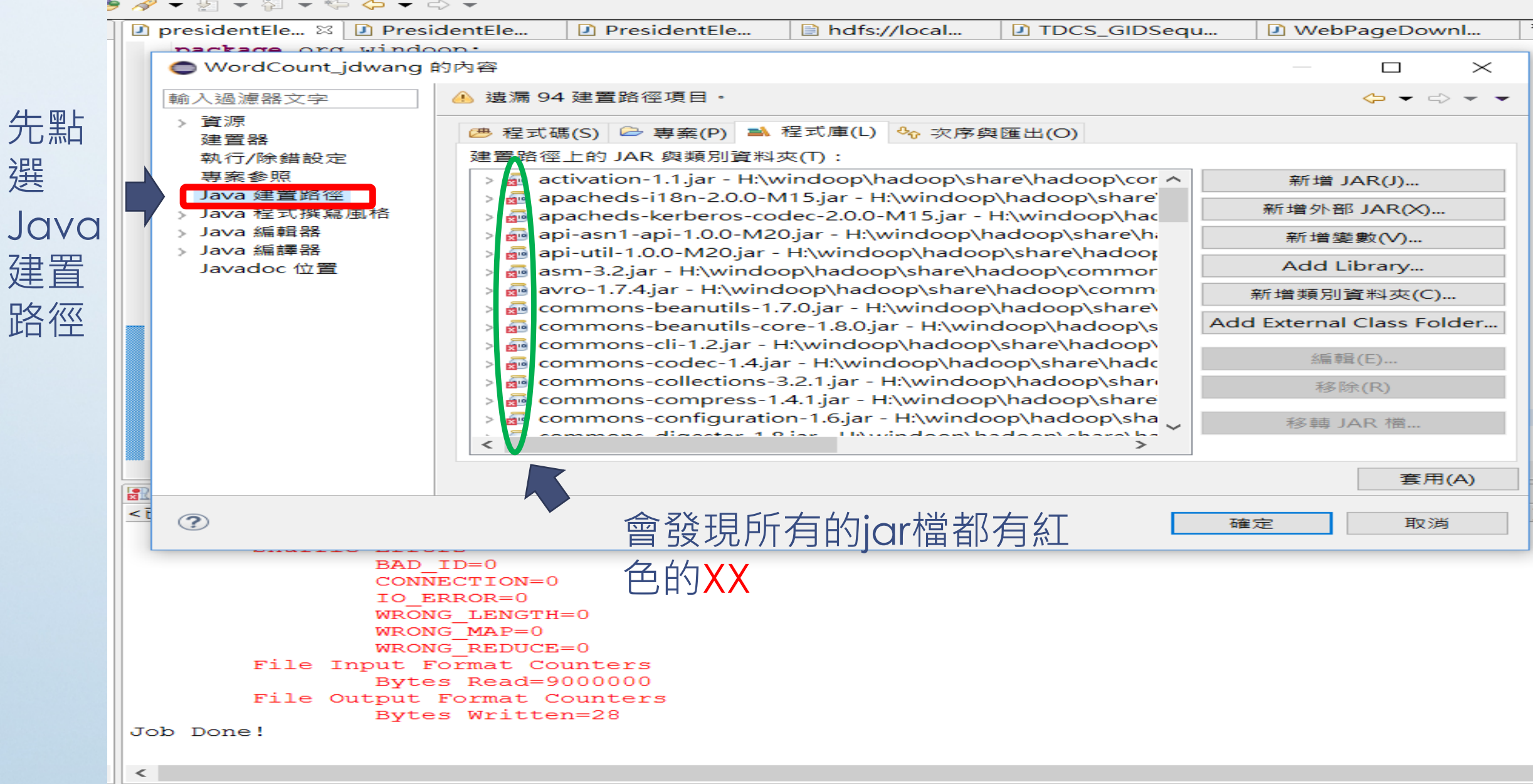

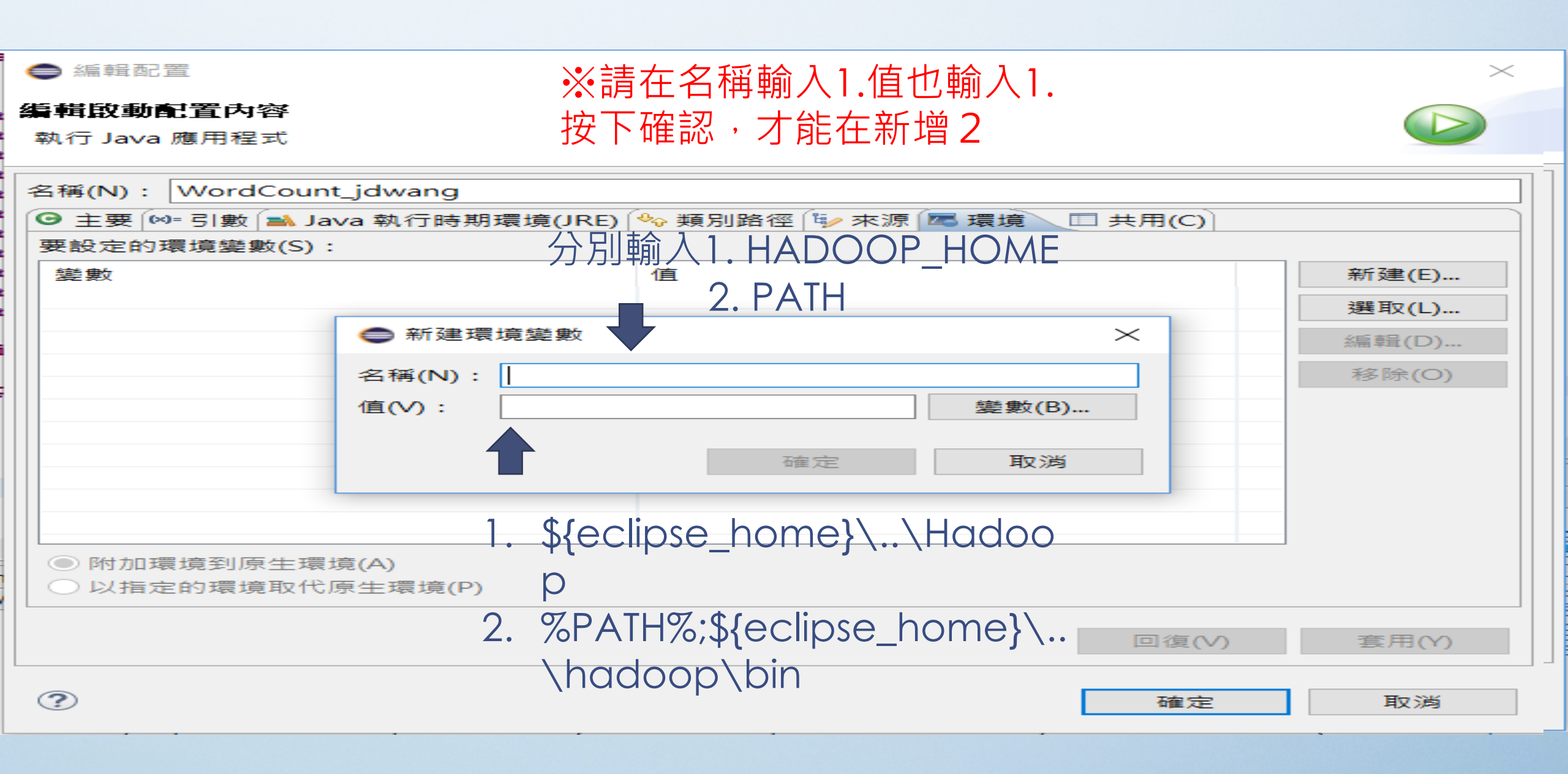